## VIDEOQUALITÄT

# Zum Einstellen der Videoqualität. **GZ-HM30**

| Einstellung | Details                 |                                                               |
|-------------|-------------------------|---------------------------------------------------------------|
| LS          | 1280 x 720 Pixel<br>50p | Aufnahme in hoher Auflösung mit hoher Qualität (16:9).        |
| LE          | 1280 x 720 Pixel<br>50p | Lange Aufnahmen in hoher Auflösung mit hoher Qualität (16:9). |
| SSW         | 720 x 576 Pixel<br>50i  | Aufnahmen in Standardauflösung (16:9).                        |
| SEW         | 720 x 576 Pixel<br>50i  | Lange Aufnahmen in<br>Standardauflösung (16:9).               |
| SS          | 720 x 576 Pixel<br>50i  | Aufnahmen in Standardbildqualität (4:3).                      |
| SE          | 720 x 576 Pixel<br>50i  | Lange Aufnahmen in<br>Standardbildqualität (4:3).             |

### GZ-HM430/GZ-HM435

| Einstellung |                             | Details                                                                                                    |
|-------------|-----------------------------|----------------------------------------------------------------------------------------------------|
| UXP         | 1920 x 1080<br>Pixel<br>50p | <ul> <li>Aufnahme in hoher Auflösung mit<br/>hoher Qualität (16:9).</li> <li>Gilt nur für BDs. Zum Speichern auf<br/>DVDs, ist es notwendig, neu zu<br/>codieren die Videos auf XP-Modus<br/>unter Verwendung der mitgelieferten<br/>Software (16:9).</li> </ul> |
| XP          | 1920 x 1080<br>Pixel<br>50p | Aufnahme in hoher Auflösung mit<br>hoher Qualität (16:9).                                                                                                    |
| SP          | 1920 x 1080<br>Pixel<br>50p | Aufnahme in hoher Auflösung mit<br>hoher Qualität (16:9).                                                                                                    |
| EP          | 1920 x 1080<br>Pixel<br>50p | Lange Aufnahmen in hoher Auflösung mit hoher Qualität (16:9).                                                                                                    |
| SSW         | 720 x 576 Pixel<br>50i      | Aufnahmen in Standardauflösung (16:9).                                                                                                    |
| SEW         | 720 x 576 Pixel<br>50i      | Lange Aufnahmen in<br>Standardauflösung (16:9).                                                                                                    |

#### HINWEIS : -

- Wählen Sie den "LS"-Modus zum Vermeiden von Bildrauschen, wenn Sie Szenen mit schnellen Motivbewegungen oder Szenen mit extremem Helligkeitswechsel aufnehmen. (GZ-HM30)
- Wählen Sie den "UXP" oder "XP"-Modus zur Vermeidung von Bildrauschen, wenn Sie Szenen mit schnellen Motivbewegungen oder Szenen mit extremen Helligkeitswechseln aufnehmen. (GZ-HM430/GZ-HM435)
- Von der Bildschirmanzeige der verbleibenden Aufnahmezeit aus können Sie die Videoqualität ändern. Nutzen Sie die Tasten UP/< und DOWN/>, um die Videoqualität

auszuwählen, und drücken Sie OK.

#### Anzeige des Menüpunkts

#### HINWEIS : -

Drücken Sie die Tasten UP/< oder DOWN/>, um den Cursor auszuwählen bzw. ihn nach oben/links oder nach unten/rechts zu bewegen.

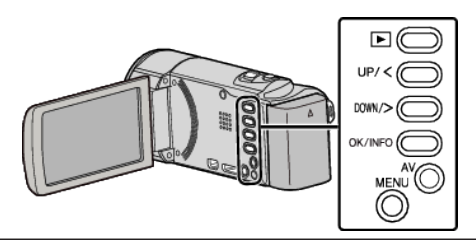

1 Drücken Sie MENU.

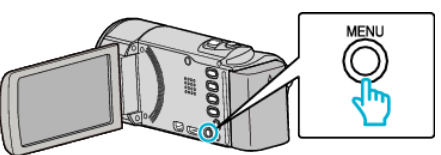

2 Wählen Sie "VIDEOQUALITÄT" und drücken Sie OK.

| 188 888 81    |  |
|---------------|--|
| VIDEOQUALITÄT |  |
| 188 888 81    |  |
|               |  |